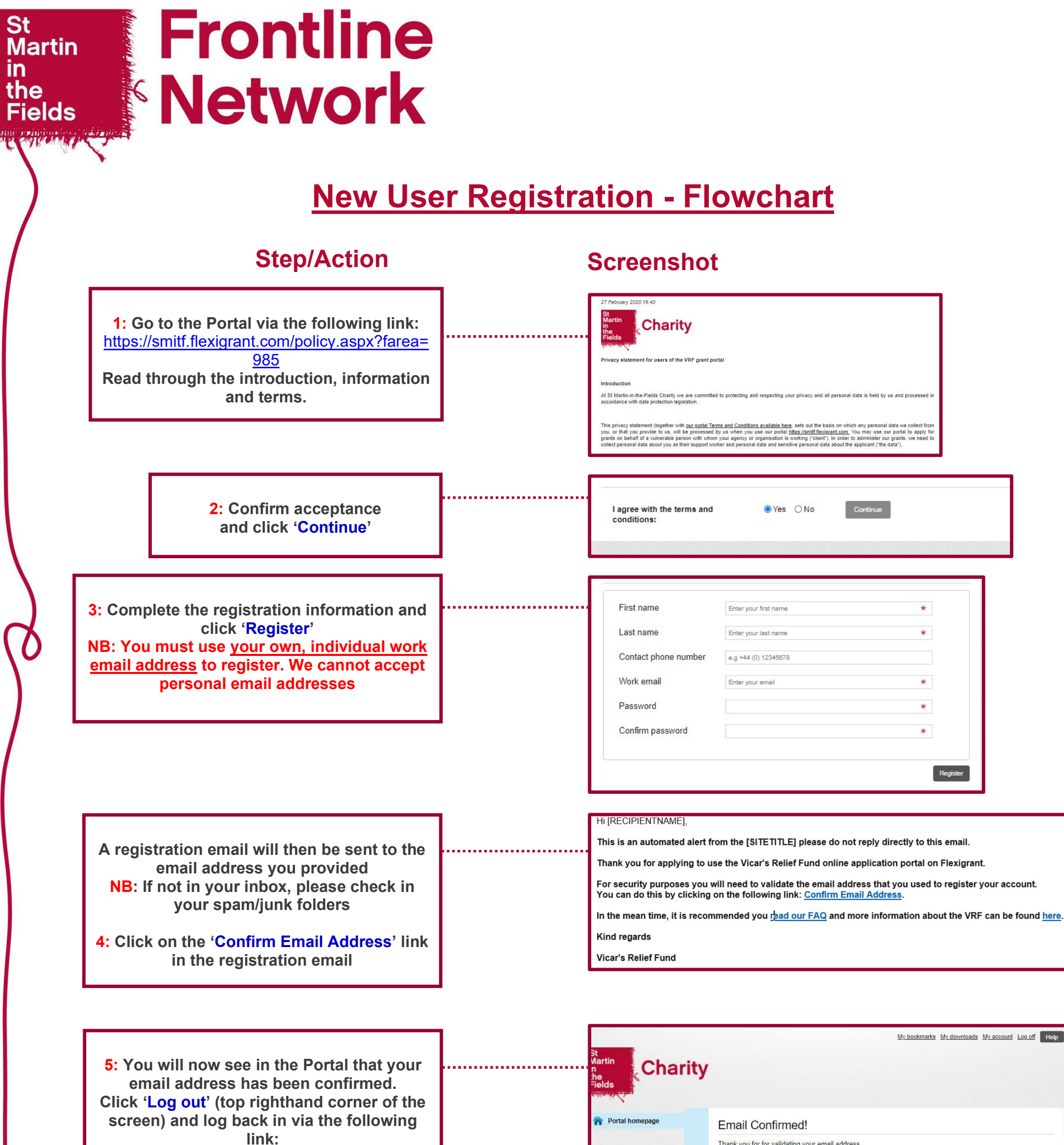

https://smitf.flexigrant.com/login.aspx

Thank you for for validating your email address. Please log off and log back on to complete your registration as a user on Flexi-Grant using this

link: https://smitf.flexigrant.com/login.aspx

When you log on, you will need to select 'My Applications' on the right-hand panel. On the next screen you will see the registration application form which asks you to provide details about yourself and your organisation. This form is NOT the grant application form for your client. You will not be able to make a grant application until you have submitted the user registration form and have it approved by a member of the VRF team. This may be the method of the team. take up to five working days. Kind regards Vicar's Relief Fund Continue

## **Step/Action**

6: YOU WILL NOW NEED TO COMPLETE A **NEW USER REGISTRATION FORM NB: THIS IS NOT A GRANT APPLICATION** FORM

Scroll down to the bottom of the screen. Beneath 'New User Registration Form', click 'Start'

## **Screenshot**

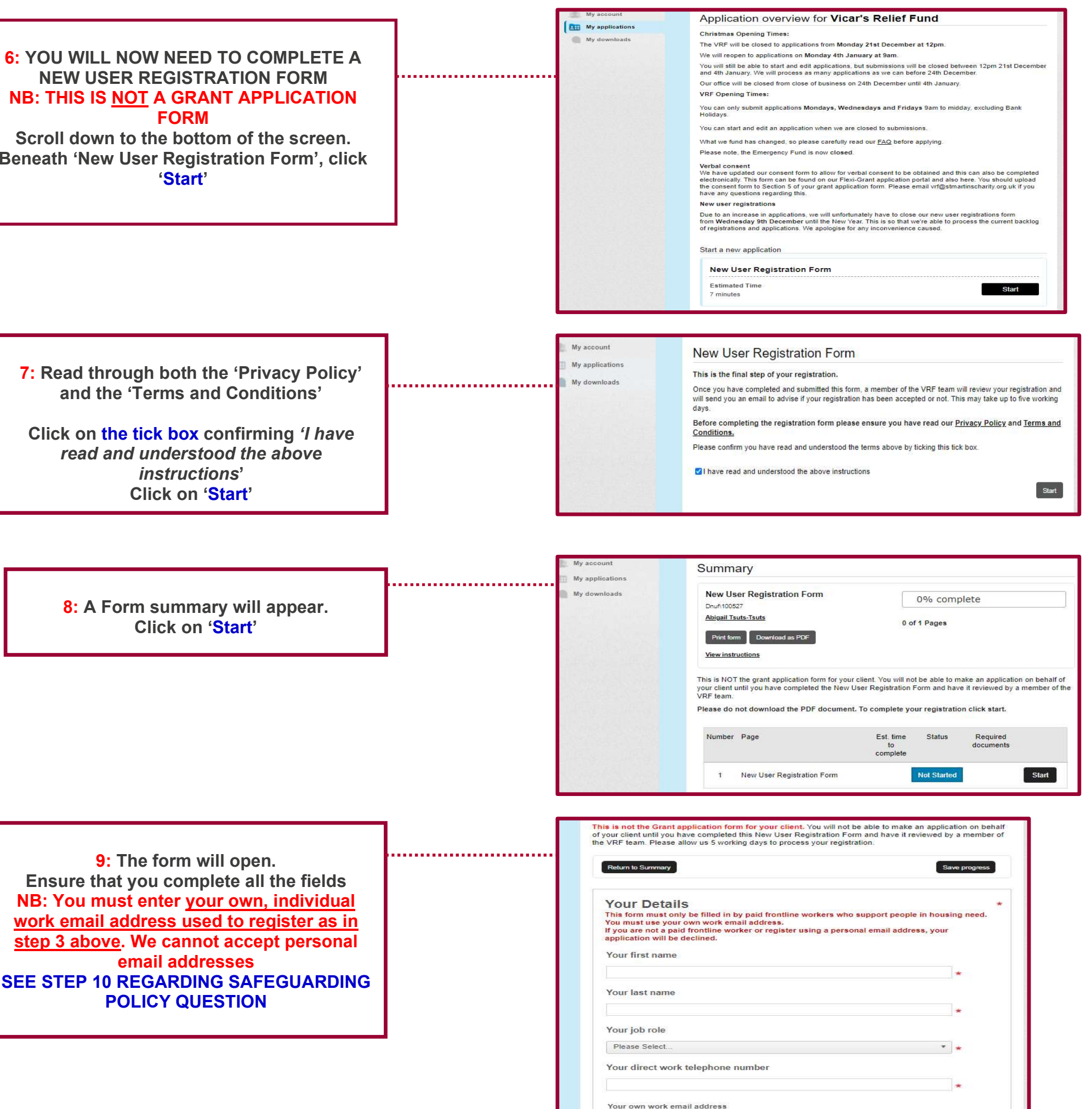

8: A Form summary will appear.

Click on 'Start'

**10:** Toward the end of the form, you will be asked to either upload or provide a link to your organisation's safeguarding policy/policies

.....

NB: If the document/link is password protected, please either remove or provide the password. Links must be publicly accessible and must not be links that are internal to your organisation.

We cannot accept a safeguarding training certificate in lieu of a safeguarding policy

If your safeguarding policy is online, please EITHER provide a link to it below or upload it below This is a mandatory question. Failure to upload or link to your organisation's safeguarding policy may result in your application being declined. Choose your file(s) or drag and drop files here to upload File name Date uploaded Action

Please note: this must be your work email address and NOT a personal email address such as yourname@yahoo.co.uk This should also be your own email address and not one shared with other team members

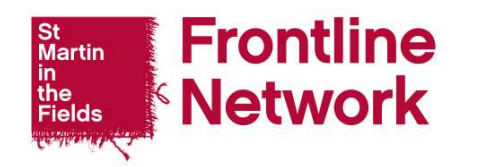

frontlinenetwork.org.uk

| Step/Action                                                                                                    |   | Screenshot                                                                                                    |            |
|----------------------------------------------------------------------------------------------------|---|----------------------------------------------------------------------------------------------------|------------|
| 11: At the bottom/top of the screen.<br>Click on 'Save progress'                                                                                                    |   | I understand that St Martin-in-the-Fields Charity will process my personal<br>information in accordance with the terms of its <u>privacy statement</u> .<br>(Optional) I am happy for St Martin-in-the-Fields Charity to send me updates and<br>information by email, from time to time, relating to the work of:<br>The Vicar's Relief Fund<br>The Frontline Network                                                                                                    | *          |
| 12: Review your answers/edit as necessary                                                                                                    |   | Return to Summary       Save progress         My applications       My downloads         Druh100527       100% complete         Abjoall Tsuts-Tsuts       1 of 1 Pages                                                                                                    |            |
| Click on 'Submit application'                                                                                                    |   | Print form       Download as PDF       Submit application         View instructions       You will be logged out after 118 minutes 9 seconds of inactivity. Please ensure that you save your work regularly.         This is not the Grant application form for your client. You will not be able to make an application on beha of your client until you have completed this New User Registration Form and have it reviewed by a member of the VRF team. Please allow us 5 working days to process your registration.         Return to Summary       Save progress                                                                                                    | lf<br>yf   |
|                                                                                                    |   | Your Details  This form must only be filled in by paid frontline workers who support people in housing need. You must use your own work email address. If you are not a paid frontline worker or register using a personal email address, your application will be declined. Your first name  xxxxxx  Your last name  xxxx  Your lob role  Your iob role                                                                                                    | <u>t</u> e |
|                                                                                                    |   | Other *                                                                                                    |            |
| <ul> <li>13: We will then process your application.</li> <li>If we need any clarification/additional information we will 'return' your application to you for you to correct/clarify.</li> <li>You can view your application, or check progress by logging on to the Portal and clicking 'My Applications' on the top left of the screen.</li> <li>Then click 'View' at the bottom right of the screen</li> </ul> | , | Image: My applications       Christmas Opening Times:         The VRF will be closed to applications from Monday 21st December at 12pm.         We will reopen to applications on Monday 4th January at 9am.         You will still be able to start and edit applications, but submissions will be closed between 12pm 21st December and 4th January.         VWF Opening Times:         You can only submit applications Mondays, Wednesdays and Fridays 9am to midday, excluding Bank Holdays.         You can only submit application when we are closed to submissions.         What we fund has changed, so please carefully read our FAQ before applying.         Please note, the Emergency Fund is now closed.         We have updated our consent form to allow for verbal consent to be obtained and this can also be completed electronically. This form can be four on on TFlexi-Grant application form. Please email wr@stmartinscharity.org.uk if you have any questions regarding this.         New updated our consent form to allow for verbal consent to be obtained and this can also be completed electronically. This form can be found on our Flexi-Grant application form. Please email wr@stmartinscharity.org.uk if you have any questions engarding this.         New use registrations       Due to an increase in applications, we will unfortunately have to close our new user registrations form 'form Wednesday 9th December until the New Year. This is so that we're able to process the current backlog of registrations and applications. We apploigies for any inconvenience caused. |            |
|                                                                                                    |   | Applications in progress Dnuf\100527 Submitted: 03/12/2020 View Grant: New User Registration Form Applicant: Abigail Tsuts-Tsuts Organisation:                                                                                                    |            |
| 14: Once we have processed and passed<br>your application, you will receive an                                                                                                    |   | Hi [RECIPIENTNAME],<br>Thank you for registering to apply to the VRF on behalf of your clients.<br>We can now confirm that your account has been activated and you can now make applications to us                                                                                                    |            |
| activation email.                                                                                                    |   | You are now able to apply for a VRF grant by logging in to Flexigrant and going to the Application Portal.<br>You can log in via this link; https://smitf.flexigrant.com/login.asox                                                                                                    |            |
| NB: IT not in your inbox, please check in your spam/junk folders                                                                                                    |   | You can find details of our application submission times on our website.                                                                                                    | ind/fag    |

This means that you can now go ahead complete and submit a grant application on your client's behalf

We also have an FAQ page which has information about our grants: <u>https://www.frontlinenetwork.org.uk/vicars-relief-fund/faq</u> Do not hesitate to contact us if you have any queries about this email.

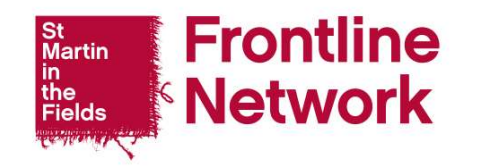

frontlinenetwork.org.uk